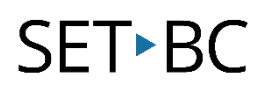

# Faire énoncer l'écran

### Introduction

Faire énoncer l'écran est un des paramètres d'accessibilité intégrés à l'Pad qui fournissent du texte à la parole pour les sites Web et les applications à base de textes.

#### Les objectifs d'apprentissage

Compléter ce tutoriel vous donnera de l'expérience:

- Savoir comment configurer l'iPad de façon à faire énoncer l'écran
- Comment sélectionné une partie du texte sur l'écran
- Faire lire l'écran à haute voix

#### Ce tutorial suppose que

• Vous avez un iPad avec iOS 15

## Étude de cas

Marie est une étudiante en 5ième année qui lit au niveau de 2ième année. Comme il y a une grande différence entre son niveau de lecture et le matériel de niveau scolaire, l'écart entre elle et ses pairs est rapidement en augmentation. En utilisant un iPad et l'outil de faire énoncer l'écran, Marie a plus d'accès aux matériaux.

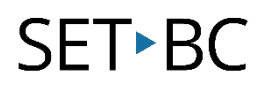

## Étapes à suivre pour faire énoncer l'écran sur l'iPad

| Étapes | L'instruction                                                           | image                                                                                                    |
|--------|-------------------------------------------------------------------------|----------------------------------------------------------------------------------------------------|
| 1      | Accéder à Réglages                                                      | Réglages                                                                                                    |
| 2      | Choisir Accessibilité. Ensuite à<br>droite choisir Contenu<br>prononcé. | National     Accessibilit       Image: Second Second |
| 3      | Activer «Lire le contenu de<br>l'écran».                                | Réglages     Constituité     Contenu prenoncé       I hotifications     Personcer la sélection     I       Sons     I stanto Russen august lange de sélection     I       Concentration     I stanto Russen august lange de sélection     I       Pares d'écran     I stanto Russen august lange de sélection     I       I forme d'écran     I stanto Russen august lange de sélection     I       I forme d'écran     I stanto Russen august lange de sélection     I       I forme d'écran     I stanto Russen august lange de selection     I stanto Russen august lange de selection       I forme d'écran     I stanto Russen august lange de selection     I stanto Russen august lange de selection     I stanto Russen august lange de selection       I forme d'accuel et Dook     Euligner la contenu     N con 1       I forme d'accuel et Dook     Russen Russen august lange de selection     N con 1       I forme daccuel et Dook     Russen Russen Russen august lange de selection     N con 1                                                                                                    |

Voix

Siri et Rechercher

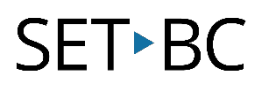

,

6

| Etapes | L'instruction                                                                                                    | image |                                                                                                    |
|--------|----------------------------------------------------------------------------------------------------|-------|----------------------------------------------------------------------------------------------------|
| 4      | Maintenant, quand on travaille<br>avec une application, l'iPad peut<br>lire ce qui est écrit. Pour faire<br>fonctionner «Lire le contenu de<br>l'écran», lissez avec deux doigts<br>du haut de l'écran.                                          |       |                                                                                                    |
|        |                                                                                                    |       | 50     C     0     a     to     to     to     B     f     V       Q     W     E     R     T     Y     U     I     O     P     C3       A     S     D     F     G     H     J     K     L     *     none       +     Z     X     C     V     B     N     M     *     ?     •       1000     P     Q     V     V     N     M     *     ?     • |
| 5      | Vous pouvez faire ralentir ou<br>accélérer la parole en cliquant<br>sur le 1x. Arrêter, avancer ou<br>bien rembobiner la parole en<br>cliquant sur les boutons. Si vous<br>voulez lire une partie spécifique<br>sur l'écran, cliquer sur la main |       | La forêt boréale du Canada a beau couvrir une vaste partie de notre pays, beaucoup de choses nous restent à apprendre sur elle.                                                                                                    |

Pour avoir accès au contrôleur d'énonciation il faut l'activer. Cliquer sur «Contrôleur d'énonciation».

ensuite l'endroit sur la page.

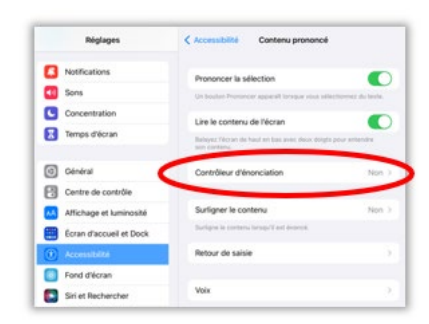

A S D F G H J K L

500

.?123 🌐 🖟

⊞ Aa

ę

1 ? 🔶

.?123

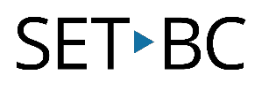

⊞ Aa

د ،

? +

Le

QWERTYUIOP 3 S D F G H J K L

| Étapes | L'instruction                                                                                                    | image                                                                                                    |
|--------|----------------------------------------------------------------------------------------------------|----------------------------------------------------------------------------------------------------|
| 7      | Activer «Afficher le Contrôleur».<br>Il y a des actions de contrôleur<br>qui peuvent être ajuster selon<br>l'utilisateur. Exemple : contact<br>prolongé, toucher deux fois et<br>opacité d'inactivité. | Netlands     Control Control Control       1     Notifications       2     Sorial       3     Sire and control       3     Sire and control       3     Antichage et Lamonada       4     Antichage et Lamonada       5     Sorial       6     Control       6     Control et control       6     Sire anticol et control       7     Sire anticol et control       8     Sire anticol et control       9     Control of control       10     Antichage et Lamonada       10     Fond direction       11     Sire anticol et control       12     Sire anticol et control       13     Sire anticol et control       15     Sire anticol et control       16     Sire anticol et control       17     Sire anticol et control       18     Sire anticol et control       16     Sire anticol et control       17     Sire anticol et control       18     Sire anticol et control       18     Sire anticol et control       18     Sire anticol et control       18     Sire anticol et control       18     Sire anticol et control       18     Sire anticol et control       18     Sire antico |
| 8      | La flèche à gauche cache le<br>menu, il est toujours là pour<br>aider.                                                                                                    | C None State 1002 a 100 La forêt boréale du Canada a beau couvrir une vaste partie de notre pays, beaucoup de choses nous restent à apprendre sur elle.                                                                                                    |

5 0

A